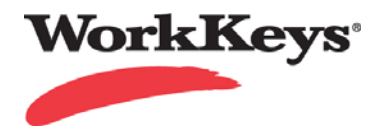

## WorkKeys Internet Version Quick Start Guide – Associate User

This Quick Start Guide outlines how to associate (or grant access) to user from one site to another site. Typically Associate User is used to allow a parent site to login to a child site to review reports.

To Associate a User, the User must give the child site 'permission' to add their User ID by generating a token. A token is a set of numbers that is generated at the parent site. To begin, the parent Site Administrator logs in to their site, **using the User ID that is to be associated with the child site**, and generates a token. Next, the child site administrator logs in as usual and, on the Associate User screen, enters the User ID that is to be associated to the child site and the token ID or number. The final step is to designate the amount of access the User should have by assigning a **role** to the new User. Usually the Portal Manager role is assigned to enable the User to access reports as needed.

Begin on the WorkKeys Internet Version administrator parent site with the User ID that is to be associated to the child site.

Your Administrator Realm should be similar to the following URL:

https://testadministration.org/vtcadmin/goRealmLogin.do?realm=your realm number here Log In: User ID: Password:

## To Generate a Token:

The Site Administrator logs in to the parent site with the User ID that is to be associated to the child site.

- Click on **My Account** in the navigation menu on the left side of the screen. (1)
- Click on the Security tab at the top of the page. (2)

• Click on Generate Security Token at the bottom of the page.

|                                                            | WorkKeys               | /s Demo Site       | LOGO       |
|------------------------------------------------------------|------------------------|--------------------|------------|
| ome                                                        | Edit User: Training1   |                    |            |
| y Account                                                  | User Security Roles    |                    |            |
| ser Management 💦 🖡                                         | Personal Information   |                    |            |
| ccount Management                                          | * First Name. Vv       | rkKeys             |            |
| roup Management                                            | 1 2<br>Middle Name: Tr | n1                 |            |
| rofile Management                                          | * Last Name: Tr        | nee                |            |
| arcode Management                                          |                        |                    |            |
| eports Portal                                              | Date of Birth: 02      | 35/1984            | MM/dd/yyyy |
| eferences                                                  | * ID: 55               |                    |            |
| I                                                          | Mailing Address        |                    |            |
|                                                            | Address1: bł           | b                  |            |
| VALIDUS                                                    | WorkKeys               | WorkKeys Demo Site |            |
| Home                                                       | Edit User: Tra         | ning1              |            |
| My Account                                                 | User Securit           | Roles              | _          |
| Account Management                                         | Old P                  | , seword.          |            |
| Group Management                                           | New D                  | sowold.            |            |
|                                                            | Confirm P              | ssword:            |            |
| Profile Management                                         | 001111111              |                    |            |
| Profile Management<br>Barcode Management                   | Security               |                    |            |
| Profile Management<br>Barcode Management<br>Reports Portal | Security               | Jestion:           |            |

 A window will pop up with the Security Token and an expiration date and time. You can print this page if you like.

| 🖹 https://vteadmin.act.org                                   | - VALIDUS: Virtual Test Center Console: WorkKeys Demo Site: M 🗆 🛛 |
|--------------------------------------------------------------|-------------------------------------------------------------------|
| Below is your Security I                                     | oken. It expires in 15 minutes.                                   |
| Security Token:                                              | 767866                                                            |
| Security Token<br>Expiration:                                | Wed Oct 01 15:48:22 CDT 2008                                      |
|                                                              | Close Print                                                       |
| √ALIDUS Admin Version: 1.0<br>∋ 2008 by ACT, Inc. All rights | .28.25<br>s reserved.                                             |

Important: The child site administrator has 15 minutes to enter the security token.

 Child site administrator logs in to their testing realm and chooses User Management from the navigation menu on the left side of the screen.

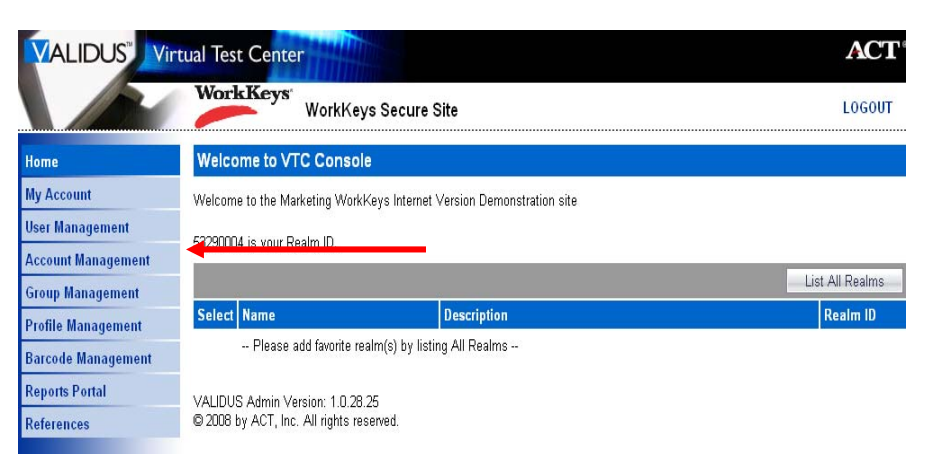

• Choose More Actions and select Associate User.

|                                       | tual Test Center                             | Constanting of the second second seco |              | AC                                                  |
|---------------------------------------|----------------------------------------------|----------------------------------------------------------------------------------------------------|--------------|-----------------------------------------------------|
|                                       | WorkKeys                                     | VorkKeys Demo Site                                                                                                    |              | LOGO                                                |
| Home                                  | User Managemer                               | nt                                                                                                    |              |                                                     |
| My Account                            | -Search Criteria                             |                                                                                                    |              |                                                     |
| User Management<br>Account Management | Last Name:                                   |                                                                                                    | First Name:  |                                                     |
| Group Management                      | User ID:                                     |                                                                                                    | Examinee ID: |                                                     |
| Profile Management                    | Status: S                                    | how All 🔽                                                                                                    | Sean         | ch                                                  |
| Barcode Management<br>Reports Portal  | Use "%" for wild card                        | searches.                                                                                                    |              |                                                     |
| References                            |                                              |                                                                                                    |              | More actions                                        |
|                                       | Select First Name                            | Last Name                                                                                                    | Use          | r II Associate User                                 |
|                                       | Please sea                                   | rch for a name                                                                                                    |              | Batch Load<br>Batch Load Search<br>Export Examinees |
|                                       | VALIDUS Admin Versi<br>© 2008 by ACT, Inc. A | on: 1.0.28.25<br>Il rights reserved.                                                                                                    |              |                                                     |

• Enter the User ID of the Site Administrator you want to add. Enter the Security Token.

| VALIDUS Virtual Test Center |                                                                             |  |  |  |
|-----------------------------|-----------------------------------------------------------------------------|--|--|--|
|                             | WorkKeys Demo Site                                                          |  |  |  |
| Home                        | Associate User                                                              |  |  |  |
| My Account                  | * User ID:                                                                  |  |  |  |
| User Management             | * Segurity Teken                                                            |  |  |  |
| Account Management          | * - Demuind                                                                 |  |  |  |
| Group Management            | Submit Cancel                                                               |  |  |  |
| Profile Management          |                                                                             |  |  |  |
| Barcode Management          | VALIDUS Admin Version: 1.0.28.25<br>© 2008 by ACT. Inc. All rights reserved |  |  |  |
| Reports Portal              |                                                                             |  |  |  |
| References                  |                                                                             |  |  |  |
|                             |                                                                             |  |  |  |
|                             |                                                                             |  |  |  |

Next you will need to give the User you just added a role.

• Select the new registration (1) and choose Edit.(2)

|                                       | ual Test Center             |                 |               |           | 1            | <b>ACT</b> <sup>®</sup> |
|---------------------------------------|-----------------------------|-----------------|---------------|-----------|--------------|-------------------------|
|                                       | WorkKeys' Workk             | eys Secure Site |               |           | L            | OGOUT                   |
| Home                                  | User Management             |                 |               |           |              |                         |
| My Account                            |                             |                 |               |           |              |                         |
| User Management<br>Account Management | Last Name:                  |                 | First Name:   |           |              |                         |
| Group Management                      | User ID: Training1          |                 | Examinee ID:  |           |              |                         |
| Profile Management                    | Status: Show All            |                 |               | Search    |              |                         |
| Barcode Management<br>Reports Portal  | Use "%" for wild card searc | hes.            |               |           |              |                         |
| References                            | Select and Edit Delete      |                 |               |           | More actions | Create                  |
|                                       | Select First Name           | Last Name       |               | User ID   | Status       |                         |
|                                       | WorkKeys                    | Trainee         |               | Training1 | Enabled      | 1                       |
|                                       | $\mathbf{N}_{1}$            | First Previous  | Page 1 of 1 🚺 | lext Last |              |                         |

• Select the Role tab.

| VALIDUS" Vir       | tual Test Center              | 4444                                | <b>ACT</b> <sup>®</sup> |
|--------------------|-------------------------------|-------------------------------------|-------------------------|
|                    | WorkKeys                      | kKeys Secure Site                   | LOGOUT                  |
| Home               | Edit User: Training r         |                                     |                         |
| My Account         | User Sectrity Role            | es Re <mark>r</mark> stration Group |                         |
| User Management    | Personal Information          |                                     |                         |
| Account Management | * First Name:                 | WorkKeys                            |                         |
| Group Management   | Middle Name:                  | Train1                              |                         |
| Profile Management | *1                            |                                     |                         |
| Barcode Management | Last Name:                    | Trainee                             |                         |
| Reports Portal     | Date of Birth: <sup>(2)</sup> | 02/05/9999                          | MM/dd/9999              |
| References         | * Examinee/Employee ID:       | 555                                 |                         |
|                    | Permanent Mailing Addr        | ress                                |                         |
|                    | Address1:                     | bbbb                                |                         |
|                    | Address2:                     |                                     |                         |
|                    | City:                         | mmmm                                |                         |
|                    | State/Province:               | North Carolina                      |                         |

• Select the Role (1) for this User and Submit. (2)

| WorkKeys     WorkKeys Secure Site     LOGOL       Home     Edit User: Training1     Image: Security Roles Registration Group     Image: Security Roles Registration Group     I | VALIDUS Virtual Test Center ACT |                                 |                                                                                                    |  |  |  |
|----------------------------------------------------------------------------------------------------|---------------------------------|---------------------------------|----------------------------------------------------------------------------------------------------|--|--|--|
| Home     Edit User: Training1       My Account     User     Security     Roles     Registration     Group                                                                                                    |                                 | WorkKeys<br>WorkKeys Secur      | e Site LOGOUT                                                                                                    |  |  |  |
| My Account User Security Roles Registration Group                                                                                                    | 1                               | Edit User: Training1            |                                                                                                    |  |  |  |
|                                                                                                    | ount                            | User Security Roles Registratio | n Group                                                                                                    |  |  |  |
| User Management Select and Submit                                                                                                    | anagement                       | Select and Submit               |                                                                                                    |  |  |  |
| Account Management Select Name Description                                                                                                    | t Management 💦 🤱                | Select Name                     | Description                                                                                                    |  |  |  |
| Group Management Account Manager Account Manager can disable, lock, unlock, and reset passwords of existing users with                                                                                                    | Vanagement                      | Account Manager                 | Account Manager can disable, lock, unlock, and reset passwords of existing users within                                          |  |  |  |
| Profile Management                                                                                                    | Management                      |                                 | the realm                                                                                                    |  |  |  |
| Barcode Manager Barcode Manager Barcode Manager may define barcodes in Barcode Management.                                                                                                    | e Management                    | Barcode Manager                 | Barcode Manager may define barcodes in Barcode Management.                                                                       |  |  |  |
| Reports Portal Examinee Examinee can take tests within the realm                                                                                                    | Portal                          | Examinee                        | Examinee can take tests within the realm                                                                                         |  |  |  |
| References Proctor Proctor                                                                                                    | ices                            | Proctor                         | Proctor                                                                                                    |  |  |  |
| Profile Manager Profile Manager can edit profile under Profile Management                                                                                                    |                                 | Profile Manager                 | Profile Manager can edit profile under Profile Management                                                                        |  |  |  |
| Pertal Manager Portal Manager launch the portal reporting site                                                                                                    |                                 | 🗹 🛛 Pertal Manager              | Portal Manager launch the portal reporting site                                                                                  |  |  |  |
| Password Manager Password Manager may view and edit passwords in the user management section prov<br>they already have access to user management                                                                                                    |                                 | Password Manager                | Password Manager may view and edit passwords in the user management section provided they already have access to user management |  |  |  |
| User Manager User Manager can create, read, update delete users within the realm (includes roles)                                                                                                    |                                 | 🔲 User Manager                  | User Manager can create, read, update delete users within the realm (includes roles)                                             |  |  |  |
| Select and Submit                                                                                                    | 4                               | Select and Submit               |                                                                                                    |  |  |  |
|                                                                                                    |                                 |                                 | ~ 2                                                                                                    |  |  |  |